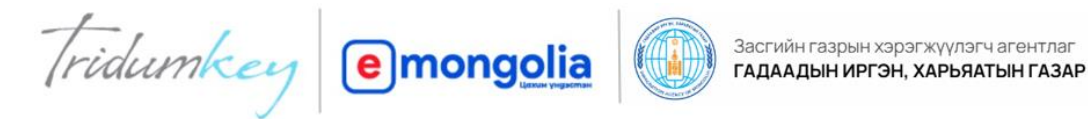

# Login User manual through the Single Sign On (sso.gov.mn) for E-business and other Government systems

## I. Download and Install TRIDUMKEY CLIENT software from www.tridumkey.mn

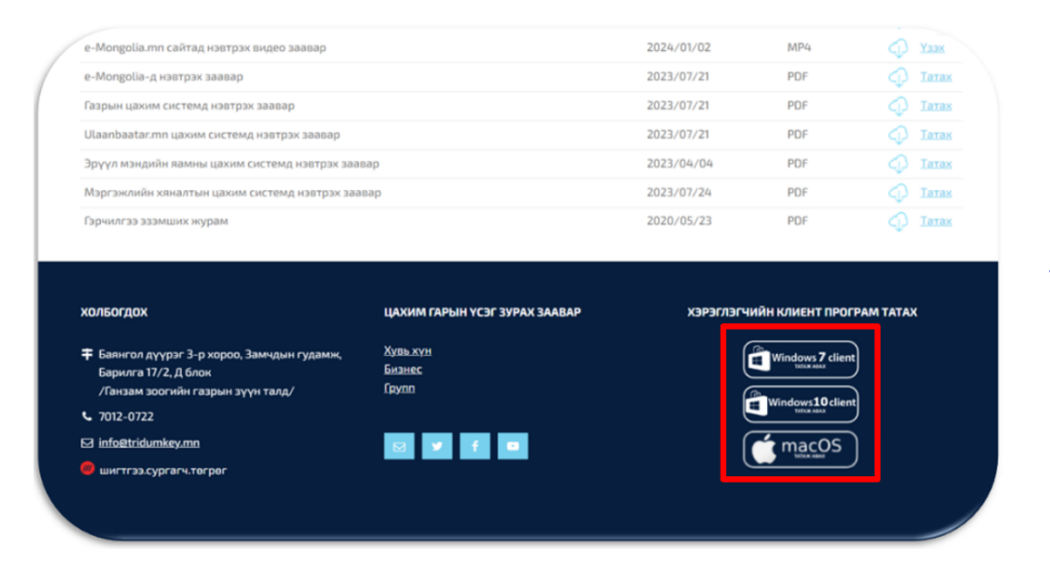

## Step-<mark>1</mark>

e business

Download "Tridumkey" client software from footer of <u>www.tridumkey.mn</u> website.

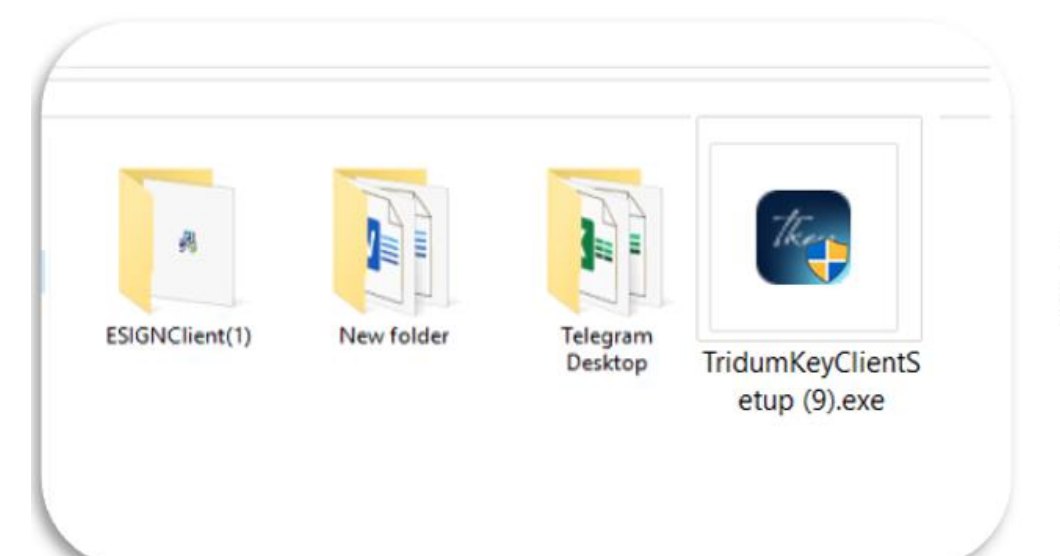

Step-2 (Windows OS)

Go to your computer "Downloads" folder Run (double-click) TridumKeyClientSetup.exe

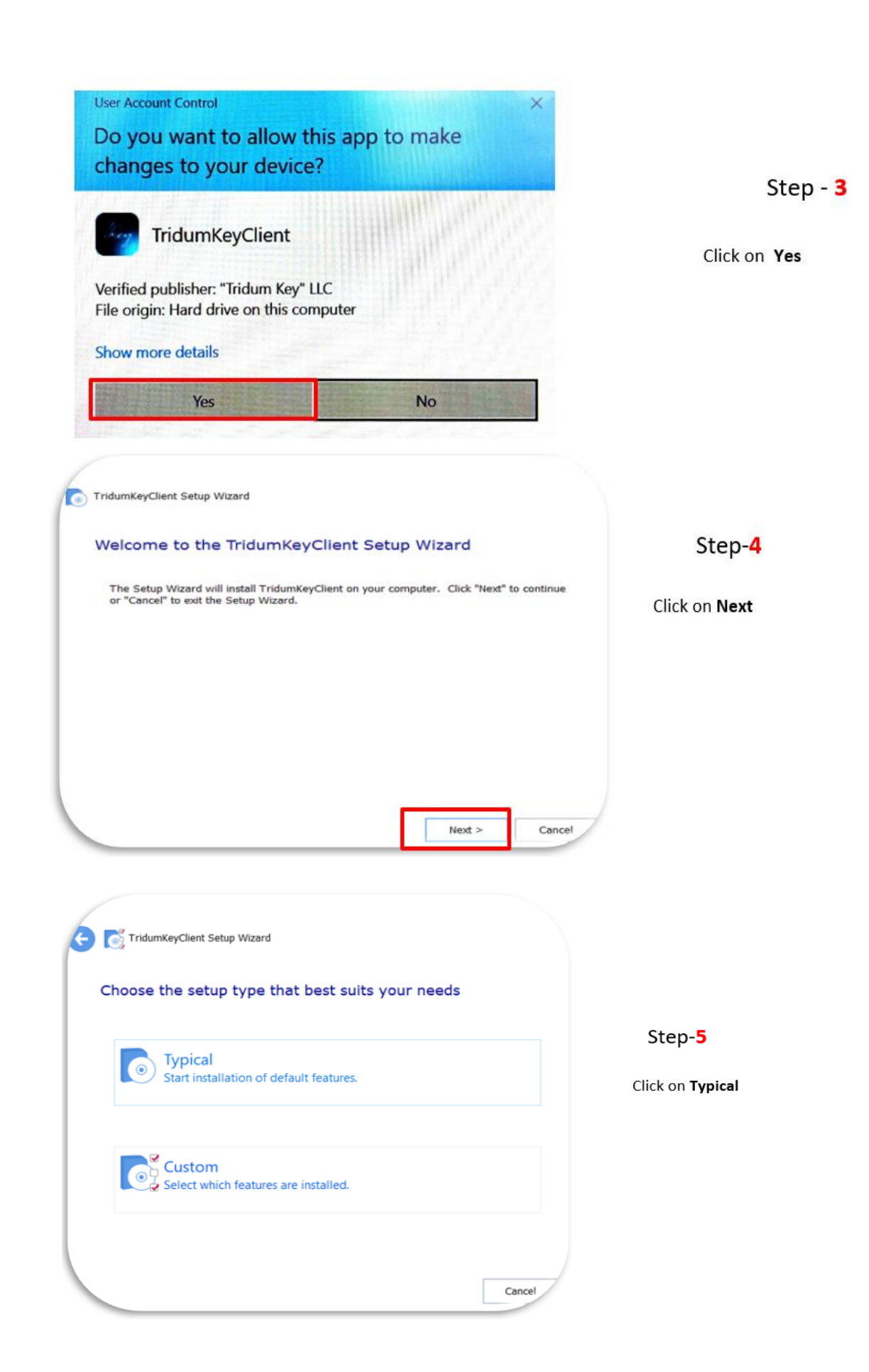

| 6 | TridumKeyClient Setup Wizard                |        | -    |        |                      |
|---|---------------------------------------------|--------|------|--------|----------------------|
| s | elect installation folder                   |        |      |        |                      |
|   |                                             |        |      |        |                      |
|   | Folder                                      |        |      |        | Step- <mark>6</mark> |
|   | C:\Program Files\TridumKey\TridumKeyClient\ |        |      | Browse | Click on Next        |
|   |                                             |        |      |        |                      |
|   | Total space required on drive:              | 27 MB  |      |        |                      |
|   | Space available on drive:                   | 174 GB |      |        |                      |
|   | Remaining free space on drive:              | 174 GB |      |        |                      |
|   |                                             |        |      |        |                      |
|   |                                             |        |      |        |                      |
|   |                                             |        |      |        |                      |
|   |                                             | Nex    | xt > | Cancel |                      |

| Control TridumKeyClient Setup Wizard                                                                                                    |                  |
|----------------------------------------------------------------------------------------------------|------------------|
| Begin installation of TridumKeyClient                                                                                                    | Step- <b>7</b>   |
| Click "Install" to begin the installation. If you want to review or change any of your installation settings, click "Back". Click "Cancel" to exit the wizard. | Click on Install |
|                                                                                                    |                  |
|                                                                                                    |                  |
|                                                                                                    |                  |
|                                                                                                    |                  |
| Install Cancel                                                                                                    |                  |

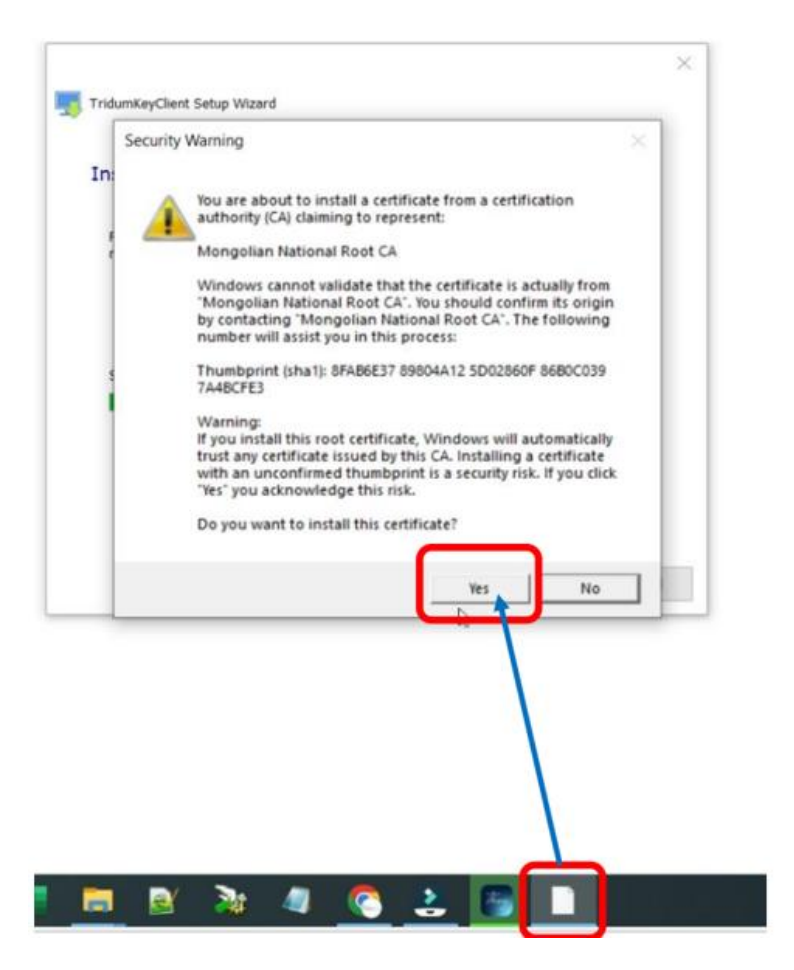

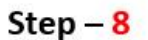

Click on small white page icon on Taskbar then choose **"Yes"** 

TridumKeyClient Setup Wizard

#### Thank you

TridumKeyClient has been successfully installed.

Step- 9

Click on Run icon

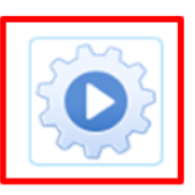

Finish

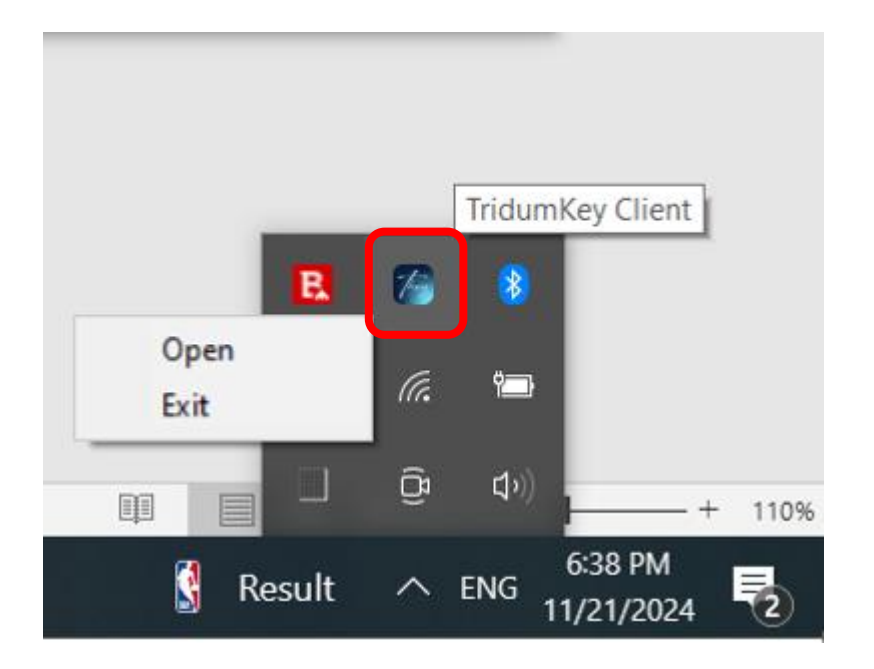

Once you run "**Tridumkey client**", it will be visible on the System Tray of taskbar. When you click Tridumkey Client logo it will be maximized on the main screen. If a client program is run more than once, note that additional running programs need to be closed.

If Tridum key client is working properly on your computer, please insert your USB token device to your computer.

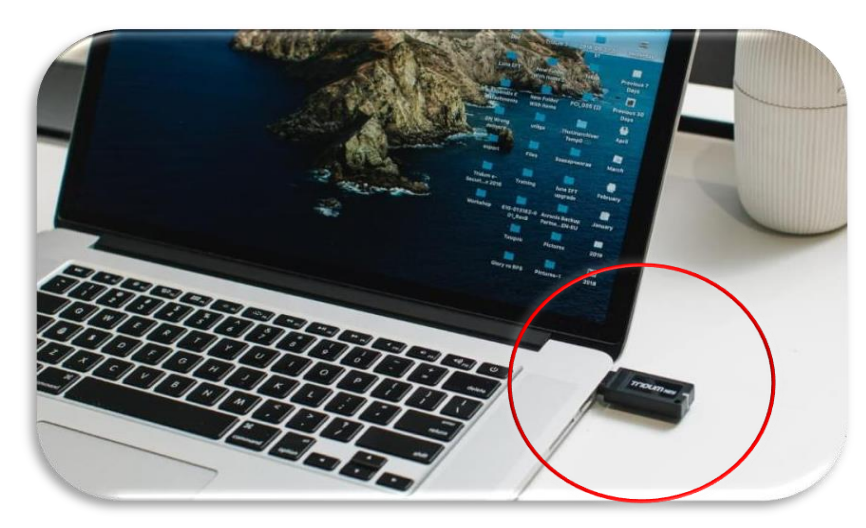

Step **10**.

Put the digital signature USB device into the USB port

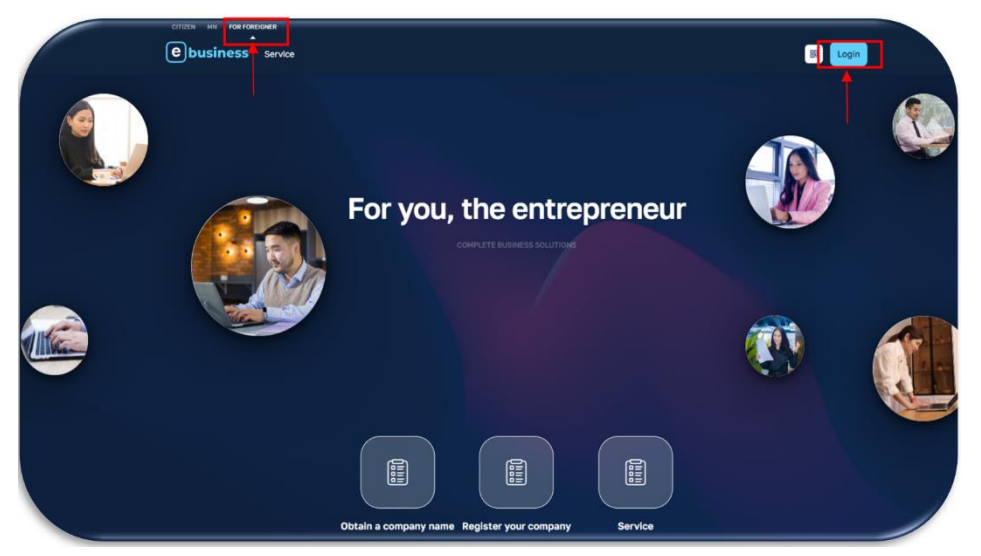

Step 11. Open Google Chrome browser then Access <u>https://e-business.mn/</u> and other government systems which are using <u>https://sso.gov.mn/</u> Click on "Login"

| Change language 🔻 🔅 Light mode | ,                       |                   |           |
|--------------------------------|-------------------------|-------------------|-----------|
|                                | CITIZEN                 | ORGANIZATION      | FOREIGNER |
|                                | Login                   |                   |           |
|                                | OTP<br>O Digital signal | Digital signature | n)        |
|                                |                         | Login             |           |
|                                |                         | Sign up?          |           |

#### Step **12**.

Choose the foreigner tab then click on "**Digital signature**". Fill the "F registration number" field by certificate holder F registration number. Then click on "Login"

|                                                                                                    |             | CITIZEN    | ORGANIZATION                        | FOREIGNER |
|----------------------------------------------------------------------------------------------------|-------------|------------|-------------------------------------|-----------|
| Нэвтрэх                                                                                                 |             | ×in        |                                     |           |
| Токен төхөөрөмж 1 Гариилсааний жагсаалт<br>Tridum Security Piccs11Lib Modules Pki ТРИДУМ-ЭСЕКЬЮРИТИ XXK |             | ТР         | Digital signature                   |           |
|                                                                                                    |             | al signatu | ire <u>(download client program</u> | 1).       |
|                                                                                                    |             | 2065344    | 17                                  |           |
| 2<br>Гедиткен Пинкол                                                                                    | 3<br>сонгох |            | Login                               |           |
| Enter pin code here                                                                                     |             | _          | Sign up?                            |           |
|                                                                                                    |             |            |                                     |           |

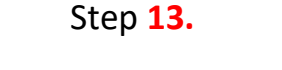

Tridumkey client "Pin entry" box will pop-up on desktop, select certificate holder name from the list then enter pin code on the pin code field and click on "COHFOX" button.

|         | Руур хуудас                   | <b>≡</b><br>Танилт нэ                   | sso.e-business.mn x<br>Таны дараах мэдээллийг авах хүсэлтэй байна.                                                                                                    | Нэвтрэлти                                    |
|---------|-------------------------------|-----------------------------------------|----------------------------------------------------------------------------------------------------|----------------------------------------------|
| ەر<br>ئ | Профайл<br>Мэдээлэл засах — ~ | Хандалтын б<br>Сүүлд нэвт<br>2024-12-20 | <ul> <li>Ург эний үнэмлэлний мэдээлэл дамжуулал серьйс</li> <li>Гадаад иргэний мэдээлэл</li> <li>Та өөрийн мэдээллийг өгөхийг зөвшөөрч байна уу ?</li> <li>зөвшөөрөх татгалаах</li> </ul> | д нэвтэрсэн нэвтрэлти<br><b>1 гарын үсэг</b> |
|         |                               | Сүүлд нэвтэ<br>Mozilla/5.0              | рсэн веб хотөч<br>(Windows NT 10.0; Win64; x64) AppleWebKit/537.36 (КНТМL, like Cecko) Chrome/13                                                                                          |                                              |

Step **14**.

If you login successful through the sso.gov.mn, the above selection will appear on your screen. Proceed to click on green button.

For example: Your company information will be shown like the following format on <u>https://E-business.mn</u> website.

| ← → C 🖙 e-business.mn/my-account/dashboard 🖸 ۹            |                                                                                      |                              |  |  |  |
|-----------------------------------------------------------|--------------------------------------------------------------------------------------|------------------------------|--|--|--|
| ebusiness                                                 | 🔆 Өдрийн мэнд!   Нүүр хуудас Лавлагаа авах Тусгай зөвшөөрөл авах Бүх үйлчилгээ харах |                              |  |  |  |
| 関<br>Company name                                         | <ul> <li>Хүсэлтүүд</li> <li>Нэхэмжлэл</li> <li>Мэдэгдэл<br/>Тун удахгүй</li> </ul>   | Албан бичиг о<br>Тун удахгүй |  |  |  |
| 🚦 Хянах самбар                                            | Ундсэн мэдээлэл:<br>Регистрийн духаас                                                |                              |  |  |  |
| Тусгай зевшеерел                                          | Хуулийн этгээдийн хэлбэр:<br>Үйл эжиллагазны чиглэл/ход:                             |                              |  |  |  |
| <ul> <li>Лавлагаа авах</li> <li>Үйлчилгээ авах</li> </ul> |                                                                                      |                              |  |  |  |
| () Хүсэлтүүд                                              | Хант:<br>Улсын бүртгэлд бүртгэлдсэн өгнөө:                                           |                              |  |  |  |
| 💼 Нэхэмжлэл                                               | (Жуутыкна тагаадык дан тарага азаас )                                                |                              |  |  |  |
| <ul> <li>Баталгаажуулалт</li> <li>Нүүр хуудас</li> </ul>  |                                                                                      |                              |  |  |  |